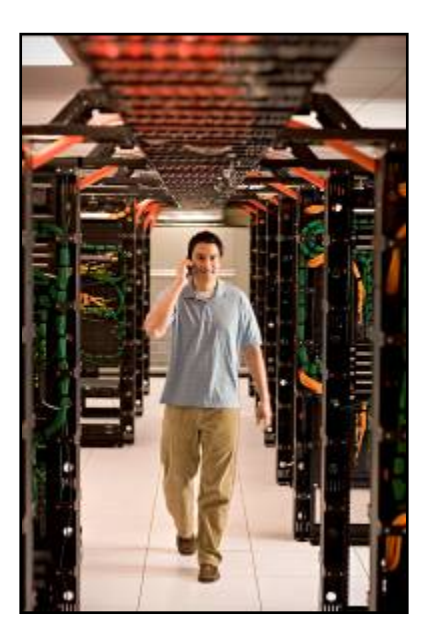

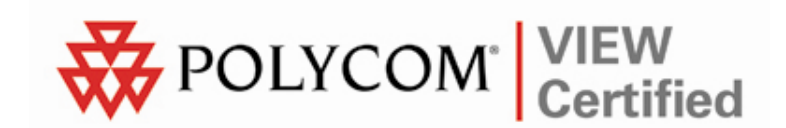

# VIEW Certified Configuration Guide

# Cisco

4400 Series Wireless LAN Controller (WLC), Wireless Integrated Services Module (WiSM), and 3750G Integrated Wireless LAN Controller with 1100, 1130, 1200, 1230 and 1240 Series APs

March 2009 Edition 1725-36070-001 Version P

#### **Trademark Information**

Polycom® and the logo designs SpectraLink® LinkPlus Link NetLink SVP Are trademarks and registered trademarks of Polycom Inc. in the United States of America

Polycom, Inc. in the United States of America and various countries. All other trademarks used herein are the property of their respective owners.

#### **Patent Information**

The accompanying product is protected by one or more US and foreign patents and/or pending patent applications held by Polycom, Inc.

#### **Copyright Notice**

Copyright © 2006 to 2009 Polycom, Inc.

All rights reserved under the International and pan-American copyright Conventions.

No part of this manual, or the software described herein, may be reproduced or transmitted in any form or by any means, or translated into another language or format, in whole or in part, without the express written permission of Polycom, Inc.

Do not remove (or allow any third party to remove) any product identification, copyright or other notices.

Every effort has been made to ensure that the information in this document is accurate. Polycom, Inc. is not responsible for printing or clerical errors. Information in this document is subject to change without notice and does not represent a commitment on the part of Polycom, Inc.

#### Notice

Polycom, Inc. has prepared this document for use by Polycom personnel and customers. The drawings and specifications contained herein are the property of Polycom and shall be neither reproduced in whole or in part without the prior written approval of Polycom, nor be implied to grant any license to make, use, or sell equipment manufactured in accordance herewith.

Polycom reserves the right to make changes in specifications and other information contained in this document without prior notice, and the reader should in all cases consult Polycom to determine whether any such changes have been made.

NO REPRESENTATION OR OTHER AFFIR-MATION OF FACT CONTAINED IN THIS DOCUMENT INCLUDING BUT NOT LIMITED TO STATEMENTS REGARDING CAPACITY, RESPONSE-TIME PERFORMANCE, SUITABILITY FOR USE, OR PERFORMANCE OF PRODUCTS DESCRIBED HEREIN SHALL BE DEEMED TO BE A WARRANTY BY POLYCOM FOR ANY PURPOSE, OR GIVE RISE TO ANY LIABILITY OF POLYCOM WHATSOEVER.

#### **Contact Information**

Please contact your Polycom Authorized Reseller for assistance.

Polycom, Inc. 4750 Willow Road, Pleasanton, CA 94588 http://www.polycom.com

### Introduction

Polycom's Voice Interoperability for Enterprise Wireless (VIEW) Certification Program is designed to ensure interoperability and high performance between SpectraLink Wireless Telephones and Wireless LAN infrastructure products.

The products listed below have been thoroughly tested in Polycom's labs and have obtained VIEW Certification. This document details how to configure the Cisco 4400 series WLC, WiSM and 3750G controllers and Aironet 1100, 1130, 1200, 1230 and 1240 series access points (APs) with SpectraLink Wireless Telephones.

| Manufacturer:                            | Cisco Systems: <u>www.cisco.com</u>                                                                                             |                      |                     |  |  |  |
|------------------------------------------|----------------------------------------------------------------------------------------------------|----------------------|---------------------|--|--|--|
| Approved products:                       | 4400 series WLC <sup>†</sup> , WiSM and 3750G with<br>LWAPP-capable 1100, 1130 <sup>†</sup> , 1200, 1230 and 1240<br>series APs |                      |                     |  |  |  |
| RF technology:                           | 802.11b/g/a                                                                                                    |                      |                     |  |  |  |
| Radio:                                   | 2.4 GHz (802.11                                                                                                    | o/g), 5 GHz (802.11a | a)                  |  |  |  |
| Tested security:                         | WPA-PSK, WPA2-PSK                                                                                                    |                      |                     |  |  |  |
| AP and WLC software version certified:   | 4.2.176.0                                                                                                    |                      |                     |  |  |  |
| SpectraLink handset models certified: ** | e340/h340/i640                                                                                                    | 8020                 | )/8030 <sup>†</sup> |  |  |  |
| SpectraLink handset software certified:  | 89.135                                                                                                    | 122.020              | or greater          |  |  |  |
| Radio mode:                              | 802.11b                                                                                                    | 802.11a              |                     |  |  |  |
| Maximum telephone calls per AP:          | 12 12 12 *                                                                                                    |                      |                     |  |  |  |
| Network topology:                        | Switched Ethernet (recommended)                                                                                                 |                      |                     |  |  |  |

#### **Certified Product Summary**

<sup>†</sup> Denotes products directly used in VIEW Certification testing.

\* Maximum calls tested during VIEW Certification. The certified product may actually support a higher number of maximum calls for 802.11a radio modes.

\*\* SpectraLink handset models 8020/8030, e340/h340/i640, and their OEM derivates are VIEW Certified with the WLAN hardware and software identified in the table. Throughout the remainder of this document they will be referred to collectively as "SpectraLink Wireless Telephones".

#### **Known Limitations**

- Wi-Fi Multimedia (WMM) must be disabled in order for SpectraLink Wireless Telephones to work properly.
- Heavy multicast, broadcast, or push-to-talk (PTT) traffic may impair voice quality.
- The Cisco 1000 series APs are not VIEW Certified at this time.
- Voice and data must be separated onto separate service set identifiers (SSIDs) to obtain the best voice performance.
- The Cisco 1252 (802.11n) series access points are not VIEW Certified at this time.

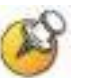

This document does not cover the steps involved in converting autonomous APs to Lightweight Access Point Protocol (LWAPP) APs such that they can be controlled by the 4400 WLC. Please contact Cisco's Customer Support at <u>www.cisco.com</u> for instructions on this procedure. Once the APs are converted, this document can be used to provision LWAPP APs.

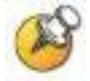

Subnet roaming was successfully tested, although it is not represented in the network configuration diagram, nor is it covered in the subsequent configuration steps contained in this document. It is important to note that the SpectraLink Wireless Telephones cannot roam across subnets without the creation of a tunnel between two Cisco WLCs. Please consult the Cisco documentation in order to configure these tunneling mechanisms.

#### **Access Point Capacity and Positioning**

Please refer to the Polycom <u>Deploying Enterprise-Grade Wi-Fi Telephony</u> white paper. This document covers the security, coverage, capacity and QoS considerations necessary for ensuring excellent voice quality with enterprise Wi-Fi networks.

For more detailed information on wireless LAN layout, network infrastructure, QoS, security and subnets, please see the <u>Best Practices</u> <u>Guide for Deploying SpectraLink 8020/8030 Wireless Telephones</u>. This document identifies issues and solutions based on Polycom's extensive experience in enterprise-class Wi-Fi telephony, and provides recommendations for ensuring that a network environment is adequately optimized for use with SpectraLink 8020/8030 Wireless Telephones.

## **Network Topology**

The following configuration was tested during VIEW Certification.

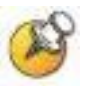

It is important to note that this configuration is not necessarily applicable to all customer environments.

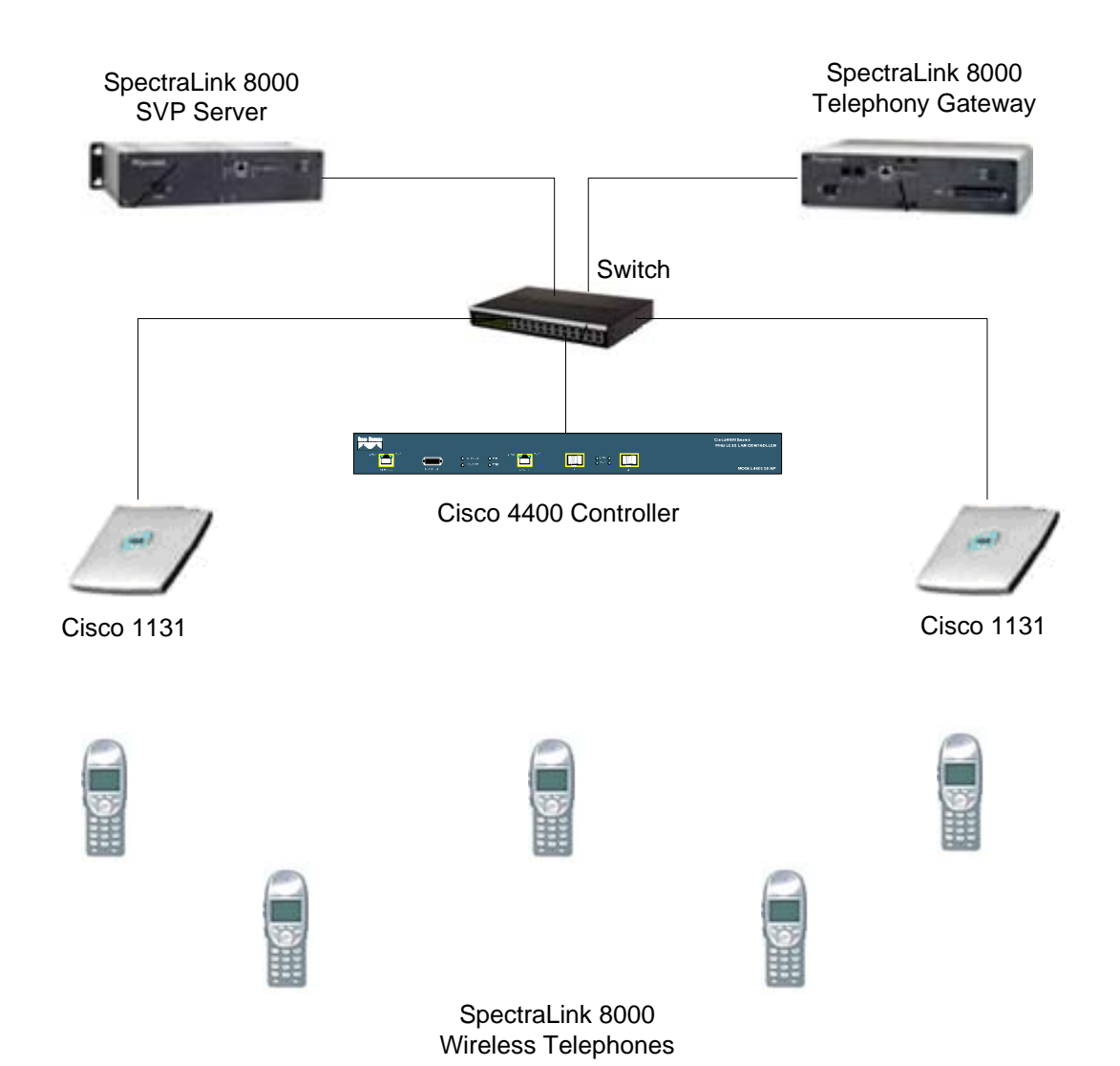

### Configuring a New Controller Starting from Factory Defaults

- **1.** Initial provisioning of the controller is done via the command line interface (CLI). Connect a null modem serial cable between the console port of the controller and the serial port of a PC.
- 2. Open a terminal program, such as Hyper Terminal, and configure the port settings to 9600 baud, no parity, 8 data bits and 1 stop bit.
- **3.** Power-on the controller. Status of the controller's boot process will appear as the controller is powering up. Once the controller is running, it will prompt you to run the **Startup Wizard**.
- 4. The Startup Wizard provides for an easy means to perform initial controller setup and provisioning. Refer to the *Quick Start Guide: Cisco 4400 Series Wireless LAN Controllers* found at Cisco's website. This document contains a detailed explanation of using the Startup Wizard: <u>http://www.cisco.com/en/US/docs/wireless/controller/4400/quick/guide/ctrlv32.html</u>
- 5. Once the controller has been configured via the Startup Wizard, the remaining configuration can be configured through the switch's Web interface using a Web browser (Cisco recommends using MS IE 6.0+).
- If necessary, the controller can be reset to factory defaults. To reset the WLC to factory default, you must reboot, then type **Recover-config** at the CLI. This only works before the first time a user logs in via the console.

### Connecting to the Controller via a Browser

- 1. Connect to the WLC by pointing your internet browser to the URL: https<IP\_Addr> (where <IP\_Addr> is the IP address of the management interface of the WLC).
- 2. Click the Login prompt. The default User Name and Password is admin.

|                                         | MONITOR WEAKS CONTROL   | LER WIRELESS                | SECURITY MAN    | AGEMENT    | COMMAND                                           | s Help                                    |                                                                                                    | Sage Configura | tion Eing Logout Eafresh |
|-----------------------------------------|-------------------------|-----------------------------|-----------------|------------|---------------------------------------------------|-------------------------------------------|----------------------------------------------------------------------------------------------------|----------------|--------------------------|
| Monitor                                 | Summary                 |                             |                 |            |                                                   |                                           |                                                                                                    |                |                          |
| Summary  Access Points  Statistics  CDP | · = ' - ·               | = : <sup>-</sup> <u>-</u> - | Q = Q           | 12 Acces   | IS Points Sup<br>Cisco 4400<br>Winness LAN<br>MON | ported<br>Gesles<br>Controller<br>EL 4402 |                                                                                                    |                |                          |
| ▶ Rogues                                | Controller Summary      |                             |                 |            |                                                   |                                           | Rogue Summary                                                                                                    |                |                          |
| Clients                                 | Management IP Address   |                             | 172.29.105.100  |            |                                                   |                                           | and the second second second second second second second second second second second second second second second |                |                          |
| Multicast                               | Service Port IP Address |                             | 0.0.0.0         |            |                                                   |                                           | Active Rogue APs                                                                                                 | 0              | Detai                    |
|                                         | Software Version        |                             | 4.2.146.0       |            |                                                   |                                           | Active Rogue Clients                                                                                             | 0              | Detai                    |
|                                         | System Name             |                             | Cisco_40:3c:43  |            |                                                   |                                           | Adhoc Rogues                                                                                                    | 0              | Rated                    |
|                                         | Up Time                 |                             | 0 days, 5 hours | 44 minutes |                                                   |                                           | Rogues on Wired Network                                                                                          | 0              |                          |
|                                         | System Time             |                             | Tue Sep 9 13:5  | 5:55 2008  |                                                   |                                           |                                                                                                    |                |                          |
|                                         | Internal Temperature    |                             | +39 C           |            |                                                   |                                           | Top WEANs                                                                                                    |                |                          |
|                                         | 802.11a Network State   |                             | Disabled        |            |                                                   |                                           | Profile Name                                                                                                    | # of Client    |                          |
|                                         | 802.11b/g Network State |                             | Enabled         |            |                                                   |                                           | Moine                                                                                                    | 0              | Percel                   |
|                                         | Default Mobility Group  |                             | Attica          |            |                                                   |                                           | Data                                                                                                    | 0              | Detail                   |
|                                         | Access Point Summary    | Total                       | Up              | Do         | 1997A                                             |                                           | Most Recent Traps<br>AP Disassociated, Base Radio MAC(00:13:5f:55:co                                             | 90             |                          |
|                                         | 802.11a/n Radios        | 0                           | • •             | • •        |                                                   | Detail                                    | AP's Interface:0(802.11b) Operation State Down: 8                                                                | base I         |                          |
|                                         | 802.11b/g/n Radios      | 0                           | • •             | • •        |                                                   | Detail                                    | Roque : 00:15:2c:4b:8f:c0 removed from Base R                                                                    | adio I         |                          |
|                                         | All APs                 | 0                           | • 0             | • •        |                                                   | Detail                                    | AP Disassociated, Base Radio MAC:00:15:c7:a8:b4                                                                  | 1:30           |                          |
|                                         | Client Summary          |                             |                 |            |                                                   |                                           | AP's Interface:0(002.11b) Operation State Down: 0                                                                | base I         | View All                 |
|                                         |                         |                             |                 |            |                                                   |                                           |                                                                                                    |                | 1.011.000                |
|                                         | Current Clients         |                             | 0               |            | Detail                                            |                                           | This name refreshes every 30 seconds.                                                                            |                |                          |
|                                         | Excluded Clients        |                             | 0               |            | Detail                                            |                                           | the page ten entry of seconds.                                                                                   |                |                          |
|                                         | Disabled Clients        |                             | 0               |            | Detail                                            |                                           |                                                                                                    |                |                          |

3. Once logged in properly, a page similar to the one below displays.

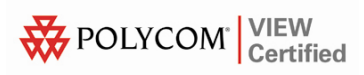

#### **Installing Software**

- **1.** Make sure that the VIEW Certified version of software is installed on the controller. From the main menu, click **Monitor**.
- 2. In the navigation pane, click **Summary**. The heading labeled **Software Version** shows the current software version.
- **3.** Download the appropriate software for your model of controller from the Cisco website.
- **4.** Set up a Trivial File Transfer Protocol (TFTP) server running on a PC to download the file to the controller.
- 5. Connect to the controller via a Web browser.
- 6. From the main menu, click Commands.
- 7. In the navigation pane, click **Download File**.
- 8. For File Type, select Code.
- 9. For TFTP Server, type in the IP Address of the TFTP server.
- **10.** Add the File Path (this is the path in the TFTP server's root directory and not the system path where the TFTP server is located) and File Name of the firmware file to download.
- **11.** Allow a few minutes for the download to complete.

| cisco                                              | MONITOR WLANS CONTROLLER                                                     | MIRELESS SECURITY MANAGEMENT COMMANDS HELP          | Sage Configuration   Bing   Legout Befresh |
|----------------------------------------------------|------------------------------------------------------------------------------|-----------------------------------------------------|--------------------------------------------|
| Commands<br>Download File<br>Upload File<br>Rebeat | Download file to Controller<br>File Type<br>Transfer Mode<br>Server Details  | Code III                                            | Clear Dominad                              |
| Set Time                                           | IP Address<br>Maximum retries<br>Timeout (seconds)<br>File Path<br>File Name | 172,29,105,09<br>10<br>6<br>A5_4200_s1_2_244_0.assi |                                            |

### **Controller Setup**

The initial setup of the controller is shown below.

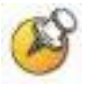

The setup instructions outlined in this document are for the configuration shown in the diagram only. Your configuration may differ, and the appropriate adjustments must be made.

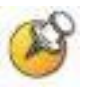

It is not necessary to configure each AP individually. The WLC is capable of provisioning the APs.

- 1. From the main menu, click Controller.
- 2. Set the Ethernet Multicast Mode to Multicast and enter a multicast IP address that is currently not being used on your network for the Multicast Group Address.
- 3. Click the Apply button.
- 4. Click Save Configuration.

| սիսիս                                                                                                    |                                                                                                    |                                                                                                    |                                                                                                    |                                                                                                    |                       |                                      | Sa <u>v</u> e Conf                                            | iguration                       | Eing        | Logout | $\underline{R} \text{efresh}$ |
|----------------------------------------------------------------------------------------------------|----------------------------------------------------------------------------------------------------|----------------------------------------------------------------------------------------------------|----------------------------------------------------------------------------------------------------|----------------------------------------------------------------------------------------------------|-----------------------|--------------------------------------|---------------------------------------------------------------|---------------------------------|-------------|--------|-------------------------------|
| cisco                                                                                                    | MONITOR 3                                                                                                    | WLANS                                                                                                    | CONTROLLER                                                                                          | WIRELESS                                                                                                    | SECURITY              | MANAGEMENT                           | COMMANDS                                                      | HELP                            |             |        |                               |
| Controller<br>General<br>Inventory<br>Interfaces<br>Multicast<br>Network Routes<br>Internal DHCP Server<br>Mobility Management<br>Ports<br>NTP<br>CDP<br>Advanced | General<br>Name<br>802-3x flow<br>LAG Modello<br>Ethemet Mu<br>Broadcast F<br>Aggressive<br>Over The Ai<br>AP Folbock<br>Apple Talk D<br>Part SSID o<br>Default Mob<br>RF Notwork<br>User Idle Ti<br>ARP Timeou<br>Web Radius<br>802.3 Bridgi<br>Opereting E<br>Internal Ter | v Control I<br>an naxt rai<br>diteast Mo<br>forwarding<br>Load Dala<br>ir Provisio<br>Bridging<br>thange<br>alky Doms<br>Mame<br>meaut (second<br>a Authantio<br>ing<br>invironme<br>mp Alerm | Mode<br>boot<br>de<br>sincing<br>aning of AP<br>win Nama<br>sconds)<br>ie)<br>sation<br>st<br>Limbs | Cisco_e9ibcid<br>Disabiled ¥<br>Disabiled ¥ | 33<br>]<br>0 to 40 C) | (LAG<br>224.0.1.<br>Nutrice<br>H REA | Mode is current<br>100<br>et Group Addre<br>P supports funica | y disabled<br>IS<br>Ist' mode ( | ).<br>anly. | Аррђ   |                               |

# **Connecting APs**

As the APs are connected to the network, they should automatically find the controller via the LWAPP discovery algorithms. The Dynamic Host Configuration Protocol (DHCP) server will assign each AP an IP address.

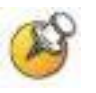

You can configure a DHCP server to run on a remote PC for a small deployment. However, for large-scale deployments, an enterprise-grade DHCP server must be used.

The **ap-manager** and **management** interfaces' configuration should include the DHCP server you have configured. Alternately, you can configure the DHCP server internally on the controller to hand out leases to the connected clients. (Note: The WLC's DHCP server does not lease addresses to the AP.) The instructions for doing so are included at the end of this document.

- 1. From the main menu, click Controller.
- **2.** In the navigation pane, click **Interfaces**. Verify that the proper IP addresses are assigned to the interfaces.

| սիսիս                |             |       |            |               |              |            | Sa <u>v</u> e Co | nfiguration | Eing   Lo | gout   <u>R</u> efresh |
|----------------------|-------------|-------|------------|---------------|--------------|------------|------------------|-------------|-----------|------------------------|
| CISCO                | MONITOR     | WLANS | CONTROLLER | WIRELESS      | SECURITY     | MANAGEMENT | COMMANDS         | HELP        |           |                        |
| Controller           | Interfaces  | :     |            |               |              |            |                  |             | N         | cw                     |
| General              | Interface   | Name  | vi         | AN Identifier | IP Address   | Interface  | Type Dynar       | nic AP Man  | agement   |                        |
| Inventory            | ap-manage   | 5     | un         | tagged        | 172.29.105.1 | 01 Static  | Enable           | d           |           |                        |
| Interfaces           | managemer   | 2     | un         | tagged        | 172,29,105,1 | 00 Static  | Not Su           | pported     |           |                        |
| Multicast            | service-con | t i   | N/         | A             | 0.0.0.0      | Static     | Not Su           | pported     |           |                        |
| Network Routes       | virtual     |       | NZ.        | A             | 1.1.1.1      | Static     | Not Su           | pported     |           |                        |
| Internal DHCP Server |             |       |            |               |              |            |                  |             |           |                        |
| Mobility Management  |             |       |            |               |              |            |                  |             |           |                        |
| Ports                |             |       |            |               |              |            |                  |             |           |                        |
| NTP                  |             |       |            |               |              |            |                  |             |           |                        |
| CDP                  |             |       |            |               |              |            |                  |             |           |                        |
| Advanced             |             |       |            |               |              |            |                  |             |           |                        |
|                      |             |       |            |               |              |            |                  |             |           |                        |

3. Under Interface Name click management.

- 4. Under DHCP Information, enter the IP address of the Primary DHCP Server.
- 5. Repeat this step for the **ap-manager** interface.
- **6.** Click the **Apply** button and save the changes.

| allada                                                                                                    |                                                                                                    |                                                                                                    |                                                                                                 |                            |            |          | guration   Eng | Logoul   Befreah |
|----------------------------------------------------------------------------------------------------|----------------------------------------------------------------------------------------------------|----------------------------------------------------------------------------------------------------|-------------------------------------------------------------------------------------------------|----------------------------|------------|----------|----------------|------------------|
| CISCO                                                                                                    | MONITOR WEANS                                                                                                    | CONTROLLER                                                                                                    | WIRELESS                                                                                        | SECORITY                   | MANAGEMENT | COMMANDS | HELP           |                  |
| Controller<br>General<br>Inventory<br>Interfaces<br>Multicest<br>Network Routes<br>Internal DHCP Server<br>Mobility Management<br>Ports<br>NTP<br>E CDP<br>E Advanced | Interfaces > Edit  General Information Interface Name MAC Accress  Interface Address  MLAN Idunifier IP Address Netmesk Gatumay  Physical Information Port Number Deckup Port Active Port  OTICP Information Primary DHCP Server Secondary DHCP Server Secondary DHCP Se | n<br>menage<br>00:18:bit<br>172<br>255<br>172<br>8<br>1<br>1<br>1<br>1<br>1<br>1<br>1<br>1<br>1<br>1<br>1<br>1<br>1<br>1<br>1<br>1<br>1<br>1 | ment<br>9:00:bc:80<br>29:105:100<br>255:255.0<br>29:105:1<br>29:105:2<br>0.0<br>29:105:2<br>0.0 | Alts to be<br>ectivity for |            |          | < Batk         | <u>y</u> μμΑ     |

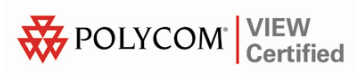

## **AP Configuration**

- **1.** Power-on and connect the APs to the network. Wait a few minutes for the APs to find the controller.
- 2. Verify the APs are associated to the WLC.
- **3.** From the main menu, click **Monitor**.

# Configuration for SpectraLink Wireless Telephones running in 802.11b mode

- **1.** From the main menu, click **Wireless**.
- 2. In the navigation pane, under Access Points select Radios, then select 802.11b/g/n. All the APs that are connected should be listed, showing their Operational Status as UP.
- **3.** Select **Configure** from the drop-down list for the access point you wish to change.

| սիսիս                                                                                                    |               |          |            |                  |           |                |             |         | Sage Configurat | ion   Eins | a   Logout   B         | efrezh |
|----------------------------------------------------------------------------------------------------|---------------|----------|------------|------------------|-----------|----------------|-------------|---------|-----------------|------------|------------------------|--------|
| CISCO                                                                                                    | MONITOR       | WLANS    | CONTROLLER | WIRELESS         | SECURITY  | MANAGEMENT     | COMMAN      | DS HEL  | P               |            |                        |        |
| Wireless                                                                                                    | 802.11b/g     | /n Radio | 15         |                  |           |                |             |         |                 |            |                        |        |
| * Access Points                                                                                                    | AP Name       |          |            | Base Radio MAG   | C Admin S | tatus Operativ | onal Status | Channel | Power Level     | Antenna    |                        |        |
| All APs     Racios                                                                                                    | AP0013.c3d    | le.b1d5  |            | 00:13:5f:55:ca:9 | O Enable  | UP.            |             | 1       | 8               | Internel   | <b>2</b>               |        |
| 002.11s/n                                                                                                    | AP0016.47c    | sc.2d16  |            | 00:15:c7:e0:b4:3 | 30 Enable | UP             |             | 1       | 8               | Internal   | Configure              |        |
| AP Configuration     AP credentials     CDP Terrolate                                                                                                    |               |          |            |                  |           |                |             |         |                 |            | Detail<br>802.116()18M |        |
| Mesh                                                                                                    | ° globel essi | gament   |            |                  |           |                |             |         |                 |            |                        |        |
| HREAP Groups                                                                                                    |               |          |            |                  |           |                |             |         |                 |            |                        |        |
| ▶ 802.11a/n                                                                                                    |               |          |            |                  |           |                |             |         |                 |            |                        |        |
| <ul> <li>B02.11b/g/n<br/>Network</li> <li>RRM</li> <li>RP Grouping<br/>TPC</li> <li>DrA</li> <li>Coverage<br/>General</li> <li>Pion Cell</li> <li>Claimt Rearring</li> <li>Voice</li> <li>Voice</li> <li>Voice</li> <li>Hotoglast.</li> <li>(D2.11n)</li> </ul> |               |          |            |                  |           |                |             |         |                 |            |                        |        |
| Country                                                                                                    |               |          |            |                  |           |                |             |         |                 |            |                        |        |
| Timers                                                                                                    |               |          |            |                  |           |                |             |         |                 |            |                        |        |
| P QuS                                                                                                    |               |          |            |                  |           |                |             |         |                 |            |                        |        |

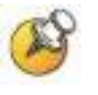

Global settings for RF Channel Assignment and Tx Power Level Assignment were not tested during VIEW Certification. For Custom Tx Power and RF Channel settings please consult your facility's RF site survey — optimized for wireless voice traffic — to determine correct power and channel settings for each AP using only channels 1, 6 and 11.

- 4. Set Admin Status to Enable.
- **5.** Configure any other settings that might be relevant to your deployment as needed.
- 6. Click the Apply button to save all changes.

| ahaha                                       |              |                   |                   |                  |              |                                   |              |            |           | puration   Eing | Logout   Behresh |
|---------------------------------------------|--------------|-------------------|-------------------|------------------|--------------|-----------------------------------|--------------|------------|-----------|-----------------|------------------|
| CISCO                                       | MONITOR      | WLANS             | CONTROLLER        | WIRELESS         | SECURITY     | MANAGEMENT                        | COMMAN       | IDS HE     | P         |                 |                  |
| Wireless                                    | 802.11b/g    | /n Cisco          | APs > Config      | ure              |              |                                   |              |            |           | < Back          | Apply            |
| <ul> <li>Access Points<br/>ALAPs</li> </ul> | General      |                   |                   |                  |              | RF Channel Ass                    | ignment      | •*         |           |                 |                  |
| <ul> <li>Radios<br/>502.11a/n</li> </ul>    | AP Name      |                   | AP0016.47cc.2c    | 16               |              | Current Channel                   | 1 1          | 1          |           |                 |                  |
| 802.11b/g/n<br>¥ AP Configuration           | Admin Sta    | atus<br>al Statur | Enable 💌          |                  |              | Assignment Meth                   | iod (        | C Globel   |           |                 |                  |
| Mesh                                        |              |                   | 2.5               |                  |              |                                   |              | a coston   |           |                 |                  |
| HREAP Groups                                | 11n Paran    | neters            | _                 |                  |              | ** Only Channel<br>nonoverlapping | 5 1,6 and 1  | 11 are     |           |                 |                  |
| Network                                     | 11n Supp     | orted No          |                   |                  |              | Tx Power Level                    | Assignm      | ient       |           |                 |                  |
| RF Grouping                                 | Antenna      |                   |                   | _                |              | Current Tx Powe                   | ar Level – 8 | 8          |           |                 |                  |
| DCA                                         | Antenna T    | Type:             | Internal m        | 1                |              | Assignment Neth                   | tod (        | C Global   |           |                 |                  |
| Coverage<br>Ocneral                         | Diversity    |                   | Enabled a         | ]                |              |                                   | 0            | @ Custon   | 8 -       |                 |                  |
| Client Roaming                              | WLAN OV      | erride            |                   |                  |              | Performance Pr                    | offic        |            |           |                 |                  |
| Video                                       | WLAN OW      | erride            | Disable -         | 1                |              | View and edit Pe                  | formance     | Profile fo | r this AP |                 |                  |
| DFS (D02.11b)<br>Ugb Throughput             |              |                   |                   |                  |              | Performa                          | nce Profil   | le -       |           |                 |                  |
| (802.11n)<br><b>* 802.11b/g/n</b>           |              |                   |                   |                  |              | Location Optim                    | ized Mon     | itor Mo    | de (LOMM) | )               |                  |
| <ul> <li>Network</li> <li>RRM</li> </ul>    |              |                   |                   |                  |              | LONIN Enable                      |              | Disable    | *         |                 |                  |
| RF Grouping<br>TPC                          |              |                   |                   |                  |              |                                   |              |            |           |                 |                  |
| DCA                                         |              |                   |                   |                  |              |                                   |              |            |           |                 |                  |
| General                                     |              |                   |                   |                  |              |                                   |              |            |           |                 |                  |
| Pico Cell<br>Client Roaming                 |              |                   |                   |                  |              |                                   |              |            |           |                 |                  |
| Voice                                       | ** Note: Ch  | anging any        | of the parameters | ceases the Re    | dia to be    |                                   |              |            |           |                 |                  |
| EDCA Parametera                             | some clients | aisabiea an<br>I  | ia mus may result | in ross of contr | ectivity for |                                   |              |            |           |                 |                  |
| High Throughput<br>(802,11n)                |              |                   |                   |                  |              |                                   |              |            |           |                 |                  |
| Country                                     |              |                   |                   |                  |              |                                   |              |            |           |                 |                  |
| Timers                                      |              |                   |                   |                  |              |                                   |              |            |           |                 |                  |
| ▶ QoS                                       |              |                   |                   |                  |              |                                   |              |            |           |                 |                  |

- 7. In the navigation pane under 802.11b/g/n, select Network.
- 8. Set 802.11b/g Network Status to Disable. The radio will be reenabled after setting radio parameters

| ahaha                        |                                                                                                    |                                                                                                    |              |               | Logout   Enfresh |
|------------------------------|----------------------------------------------------------------------------------------------------|----------------------------------------------------------------------------------------------------|--------------|---------------|------------------|
| CISCO                        | MONITOR WUANS CONTRO                                                                                                    | LLER WIRELESS DECORDY                                                                                                    | MANAGEMENT   | LONMANDS HELP |                  |
| Wireless                     | 802.11b/g Global Paramet                                                                                                    | ers                                                                                                    |              |               | Apply            |
| * Access Points              | General                                                                                                    |                                                                                                    | Data Rates** |               |                  |
| * Radice                     | 802.11b/g Network Status                                                                                                    | Enabled                                                                                                    | 1 Mbps       | Mandatory #   |                  |
| 802.11h/n<br>802.11h/g/n     | 802.11g Support                                                                                                    | P Enabled                                                                                                    | 2 Mbps       | Mandatory .   |                  |
| * AP Configuration           | Beacon Period (millisecs)                                                                                                    | 100                                                                                                    | 5.5 Mbps     | Mandatory 💌   |                  |
| Mesh                         | DTIM Period (beacon intervals)                                                                                                    | 2                                                                                                    | 6 Mbps       | Supported .   |                  |
| HREAP Groups                 | Short Preamble                                                                                                    | Enabled                                                                                                    | 9 Mbps       | Supported     |                  |
| # 802.116/n                  | Fragmentation Threshold<br>(bytes)                                                                                                    | 2346                                                                                                    | 11 Mbps      | Handatory     |                  |
| Network                      | Pico Cell Mode                                                                                                    | Enabled                                                                                                    | 12 Mbps      | Supported .   |                  |
| ✓ RRM<br>Auto RF             | DTPC Support.                                                                                                    | Enabled                                                                                                    | 16 Mbps      | Supported 💌   |                  |
| DCA                          | COV Location Management                                                                                                    |                                                                                                    | 24 Mbps      | Supported 💌   |                  |
| Voice                        | CCX Location Measuremen                                                                                                    |                                                                                                    | 36 Mbps      | Supported .   |                  |
| Video<br>EDCA Parameters     | Mode                                                                                                    | Enabled                                                                                                    | 48 Mbps      | Supported 💌   |                  |
| High Throughput<br>(802.11n) |                                                                                                    |                                                                                                    | 54 Mbps      | Supported .   |                  |
| Country<br>Timers<br>> QoS   | ** Data Rate 'Mandatory' impli-<br>specific rate will not be able to<br>implies that any associated cite<br>may communicate with the AP-<br>that a client be able to use the<br>associate. | is that clients who do not support the<br>associate. Date Rate "Supported"<br>in that also supports that same rate<br>using that rate: But it is not required<br>rates marked supported in order to | e            |               |                  |

For setting up the **Data Rates**, please consult your facility's RF site survey, designed for voice traffic, to determine if you have sufficient coverage to support all data rates. SpectraLink Wireless Telephones

| 802.11<br>Radio Standard | Minimum Available<br>Signal Strength (RSSI) | Maximum<br>"Mandatory" Data Rate |  |  |
|--------------------------|---------------------------------------------|----------------------------------|--|--|
| 902 11h                  | -70 dBm                                     | 1 Mb/s                           |  |  |
| 002.110                  | -60 dBm                                     | 11 Mb/s                          |  |  |
| 802 112                  | -60 dBm                                     | 6 Mb/s                           |  |  |
| 002.11a                  | -45 dBm                                     | 54 Mb/s                          |  |  |

require the following minimum dBm reading to support the corresponding **Mandatory** data rate setting in the access point.

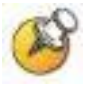

For additional details on RF deployment please see the <u>Deploying</u> <u>Enterprise-Grade Wi-Fi Telephony</u> white paper and the <u>Best</u> <u>Practices Guide for Deploying SpectraLink 8020/8030 Wireless</u> <u>Telephones</u>.

- 9. Use the default Fragmentation Threshold (2346 bytes).
- 10. Set the Beacon Period to 100.
- **11.** Set DTIM Period to **2**.
- SpectraLink Wireless Telephones do not support dynamic power and will not utilize the information element that is set when DIPC Support is enabled. SpectraLink Wireless Telephone power should be configured to match the highest transmit power of the APs.
- **13.** Click the **Apply** button to save the settings.
- 14. In the navigation pane under 802.11b/g/n, select EDCA Parameters.
- 15. Select Spectralink Voice Priority from the drop-down list.
- **16.** Click the **Apply** button to save the settings.

| uluulu<br>cisco                                                                                                    | MONITOR MUANS                        | CONTROLLER          | wperess        | SECURITY      | MANAGEMENT          | COMMANDS | а неда | Sage Configuration   ging | Logant Befresh |
|----------------------------------------------------------------------------------------------------|--------------------------------------|---------------------|----------------|---------------|---------------------|----------|--------|---------------------------|----------------|
| Wireless                                                                                                    | 802.11b/g > EDCA                     | Parameters          |                |               |                     |          |        |                           | Apply          |
| * Access Points                                                                                                    | General                              |                     |                |               |                     |          |        |                           |                |
| <ul> <li>Red os</li> <li>802.13a/n</li> <li>802.13b/g/ii</li> <li>AP Configuration</li> </ul>                                                                               | EDCA Profile<br>Enable Low Latency N | 140 A               |                | Spectrali     | nk Voice Priority 🦻 | e.       |        |                           |                |
| Mesh<br>MPEAD County                                                                                                    | Dura this ON acts & DSC              | P marining (r. come | at for marks i | FTFL and size | alina anatosia      |          |        |                           |                |
| ▶ 802.11a/n                                                                                                    | the set of the state of the set      | and story to show   |                |               |                     |          |        |                           |                |
| ▼ 802.11b/g/n<br>Rebook<br>♥ RRA<br>RP Grouping<br>TPC<br>DCA<br>Coverage<br>General<br>Nos Cell<br>Clast Search<br>Video<br>PDCA Facements<br>High Throughput<br>(052.11n) |                                      |                     |                |               |                     |          |        |                           |                |
| Country                                                                                                    |                                      |                     |                |               |                     |          |        |                           |                |
| Timers                                                                                                    |                                      |                     |                |               |                     |          |        |                           |                |
| F Q⊎S                                                                                                    |                                      |                     |                |               |                     |          |        |                           |                |

- 17. In the navigation pane under 802.11b/g/n, select Network.
- **18.** Enable **802.11b/g Network Status** and **802.11g Support** if SpectraLink Wireless Telephones are configured for 802.11b & b/g mixed mode.
- **19.** Click the **Apply** button to save the settings.

# Configuration for SpectraLink Wireless Telephones running in 802.11a mode

- **1.** From the main menu, click **Wireless**.
- 2. In the navigation pane, under Access Points select Radios, then select 802.11a /n. All the APs that are connected should be listed, showing their Operational Status as UP.
- **3.** Select **Configure** from the drop-down list for the access point you wish to change.

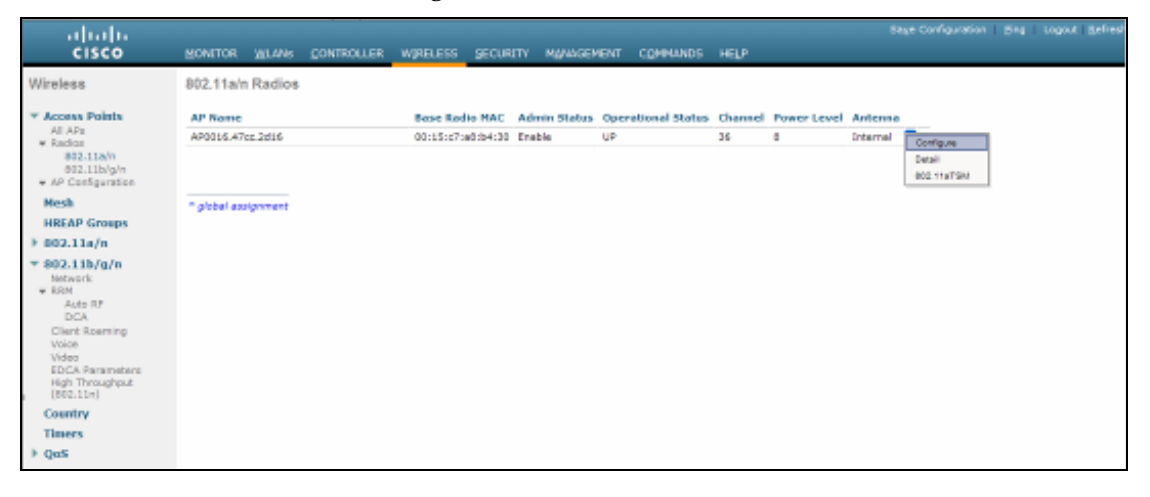

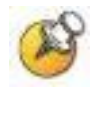

Global settings for RF Channel Assignment and Tx Power Level Assignment were not tested during VIEW Certification. For Custom Tx Power and RF Channel settings please consult your facility's RF site survey — optimized for wireless voice traffic — to determine correct power and channel settings for each AP using nonoverlapping channels.

- 4. Set Admin Status to Enable.
- **5.** Configure any other settings that might be relevant to your deployment as needed.
- 6. Click the Apply button to save all changes.

| cisco                                                                                         | MONITOR WLANS CONTROLLER WIRELE                                            | SS SECURITY MANAGEMENT COMMANDS HELP                                                                                                    | Sege Configuration   Eing   Logist   Behesh |
|-----------------------------------------------------------------------------------------------|----------------------------------------------------------------------------|----------------------------------------------------------------------------------------------------|---------------------------------------------|
| Wireless<br>* Access Points                                                                   | 802.11a/n Cisco APs > Configure                                            | RF Channel Assignment                                                                                                    | < Back Apply                                |
| All APs<br>• Rodios<br>802.11a/n<br>802.11b/g/n<br>• AP Configuration<br>Mesh<br>HREAP Groups | AP Name AP0013.c3de.b1d6<br>Admin Status Enable C<br>Operational Status UP | Current Channel 40<br>Assignment Method C Global<br>G Custom 60 C<br>Tx Power Level Assignment                                                                                                    |                                             |
| 802.11a/n 802.11b/g/n Country Timers                                                          | IIn Supported No Antenna                                                   | Clurrent Tis Power Level 8<br>Assignment Method C Global<br>R Custom 8                                                                                                    |                                             |
| P QoS                                                                                         | Artenna Type [Internal ¥<br>Diversity Enabled ¥<br>WLAN Override disable ¥ | Performance Profile View and edit Performance Profile for this AP Performance Profile Nete: Changing any of the parameters causes the Radio to be temporary disable and that may remain in texis of connectively for |                                             |

- 7. In the navigation pane under 802.11a/n, select Network.
- 8. Set 802.11a Network Status to Disable; the radio will be re-enabled after setting radio parameters
- **9.** For setting up the **Data Rates**, please consult your facility's RF site survey, designed for voice traffic, to determine if you have sufficient coverage to support all data rates. SpectraLink Wireless Telephones require the following minimum dBm reading to support the corresponding **Mandatory** data rate setting in the access point.

| 802.11<br>Radio Standard | Minimum Available<br>Signal Strength (RSSI) | Maximum<br>"Mandatory" Data Rate |
|--------------------------|---------------------------------------------|----------------------------------|
| 902 11h                  | -70 dBm                                     | 1 Mb/s                           |
| 802.110                  | -60 dBm                                     | 11 Mb/s                          |
| 802.11a                  | -60 dBm                                     | 6 Mb/s                           |
|                          | -45 dBm                                     | 54 Mb/s                          |

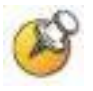

For additional details on RF deployment please see the <u>Deploying</u> <u>Enterprise-Grade Wi-Fi Telephony</u> white paper and the <u>Best</u> <u>Practices Guide for Deploying SpectraLink 8020/8030 Wireless</u> <u>Telephones</u>.

- **10.** Use the default Fragmentation Threshold (2346 bytes).
- 11. Set the Beacon Period to 100.
- **12.** Set DTIM Period to 2.
- **13.** SpectraLink Wireless Telephones do not support dynamic power and will not utilize the information element that is set when **DIPC support** is enabled. Handset power should be configured to match the highest transmit power of the APs.
- **14.** Click the **Apply** button to save the settings.

| ululu<br>cisco                                                                                                    | MONITOR WLANS CON                                                                                                    | TROLLER WIPELESS SECURITY                                                                                                    | MANAGEMENT                                                                               | COMMANDS HELP                                                                          | Sege Configuration   Eng   Logout Befresh |
|----------------------------------------------------------------------------------------------------|----------------------------------------------------------------------------------------------------|----------------------------------------------------------------------------------------------------|------------------------------------------------------------------------------------------|----------------------------------------------------------------------------------------|-------------------------------------------|
| Wireless<br>* Access Points<br>All Ars<br>* Radios<br># 22.314/pin<br>* Ar Configuration<br>Mesh<br>HREAP Groups<br>* 802.211a/n<br>Totoook<br>* 8191<br>And RF         | 802.11a Global Parame<br>General<br>802.11a Network Status<br>Beson Period (milisecs)<br>DTIM Period (beson<br>intervals)<br>Fragmentation Threshold<br>(bytes)<br>DTIC Support.                                                                                                    | Finabled     [100     [2     [2346     ]     [7 Enabled     [2146     ]     [7 Enabled                                                                                                    | Data Rates***<br>6 Mbps<br>9 Mbps<br>12 Mbps<br>18 Mbps<br>24 Mbps<br>36 Mbps<br>48 Mbps | Mandatory V<br>Supported V<br>Mandatory V<br>Supported V<br>Supported V<br>Supported V | Αρρίγ                                     |
| Pico Cell<br>Clerk Roaming<br>Voice<br>EDCA Parameters<br>DPS (062.11h)<br>High Throughout<br>(052.11h)<br><b>B 002.11h/g/n</b><br>Country<br>Timers<br><b>&gt; QoS</b> | Sour Los Band Storus<br>Low Band<br>High Band<br>High Band<br>** Claste Roter (Mandatory) * D<br>reporting rate will not be a<br>reporting rate will not be a<br>reporting rate will not be<br>reporting and the second<br>reporting the second second<br>reporting to the second<br>reporting to the second<br>second second second<br>that a client be able to use<br>associate | Enabled<br>Enabled<br>Enabled<br>Enabled<br>Enabled<br>of the allowed who do not assport the<br>to associate. Data Refer Supporter<br>All same rate<br>All using that rate. But it is not required<br>the same makked supported in order to | CCX Location !<br>Mode                                                                   | Measurement                                                                            |                                           |

- 15. In the navigation pane under 802.11a/n, select EDCA Parameters.
- 16. Select Spectralink Voice Priority from the drop-down list.
- **17.** Click the **Apply** button to save the settings.

| սիսիս                                                                                                    |                                  |                      |                   |                 |                  |            | Configuration     | Eing Logout Refres |
|----------------------------------------------------------------------------------------------------|----------------------------------|----------------------|-------------------|-----------------|------------------|------------|-------------------|--------------------|
| cisco                                                                                                    | MONITOR                          | <u>W</u> LANS        |                   | WIRELESS        | <u>s</u> ecurity | MANAGEMENT | C <u>O</u> MMANDS | HELP               |
| Wireless                                                                                                    | 802.11a>                         | EDCAP                | arameters         |                 |                  |            |                   | Apply              |
| <ul> <li>Access Points         <ul> <li>Al APs</li> <li>Radios</li> <li>S02.11a/n</li> <li>S02.11b/g/n</li> <li>A Corrigonation</li> </ul> </li> </ul>                                                                                                    | General<br>EDCA Pro<br>Enable Lo | ifile<br>w Latency I | MAC +             | Spectral n      | < Voice Priority | v          |                   |                    |
| Mesh                                                                                                    |                                  |                      |                   |                 |                  |            |                   |                    |
| HREAP Groups                                                                                                    | Turn Dris ON                     | aniy if DSC          | P marking is corn | aat far media ( | R7P) and signa   | ding       |                   |                    |
| <ul> <li>002.11a/n<br/>Network</li> <li>RRM</li> <li>RF Grouping<br/>TPC</li> <li>DCA</li> <li>Coverage</li> <li>General</li> <li>Price Cell</li> <li>Client Reaming</li> <li>Voice</li> <li>EDCA Parameters</li> <li>DDS (002.11h)</li> <li>High Throughput<br/>(802.11h)</li> <li>802.11h)/9/n</li> <li>Country</li> <li>Timers</li> <li>QuS</li> </ul> | ooureo                           |                      |                   |                 |                  |            |                   |                    |

- 18. In the navigation pane under 802.11a /n, select Network.
- **19.** For **802.11a Network Status**, click the **Enabled** check box.
- **20.** Click the **Apply** button to save the settings.

## Setting Up the SSIDs

It is required for voice and data to be on separate SSIDs to prioritize voice traffic. The voice SSID must be set to **Platinum** for **Quality of Service** (as shown in the screen shot below) and the data SSID must be set to **Silver** for **Quality of Service**.

| cisco                                     | ROWILD BEAM COMMOTION MAINTERS RECTAIN MANAGEMENT COMMANDS HETS                                                                                                    | Sage Configuration ( Bing ) Logicut (Bathean) |
|-------------------------------------------|----------------------------------------------------------------------------------------------------|-----------------------------------------------|
| VULANN<br>* WILANN<br>WARNS<br># Advanced | WLANS > Edit         Operation         Operation | < Bock Apply                                  |
|                                           | Fost Nuture<br>1 CNPT is not accessing by Dove model Alls<br>4 Web Maky construct the updat is constantiate with Move<br>3 - HOEM coal Sockman is and accessing with Move CANVITE authentication<br>4 Miner damin exclusion is analysis, a Trincost Value of Zens means whethy (with require splinks) tables override to repet excluded<br>3 CNPT MP is not active unders WHAE configured                                                                                                    | seets/                                        |

#### Setting up the voice SSID

- **1.** From the main menu, click WLANs.
- 2. In the WLANs screen, click the New.... button.

| cisco                | MONITOR WLANS                 | CONTROLLER WIF       | ELESS <u>S</u> ECURITY | MANAGEMENT COMMANDS                | 5 HELP                              | Save Configuration | <u>P</u> ing   Lo <u>q</u> out   <u>R</u> efresh |
|----------------------|-------------------------------|----------------------|------------------------|------------------------------------|-------------------------------------|--------------------|--------------------------------------------------|
| WLANs                | WLANs                         |                      |                        |                                    |                                     |                    | New                                              |
| ▼ WLANs              | Profile Name                  | Туре                 | WLAN SSID              | Admin Status                       | Security Policies                   |                    |                                                  |
| WLANs                | Data                          | WLAN                 | 1D                     | Enabled                            |                                     |                    |                                                  |
| Advanced             | Voice                         | WLAN                 | 1G                     | Enabled                            | [WPA2][Auth(PSK)]                   |                    |                                                  |
| WLANs WLANs Advanced | Profile Name<br>Data<br>Voice | Type<br>WLAN<br>WLAN | WLAN SSID<br>1D<br>1G  | Admin Status<br>Enabled<br>Enabled | Security Policies [WPA2][Auth(PSK)] | 0                  |                                                  |

- 3. Type the Profile Name and the WLAN SSID name.
- 4. Click the Apply button.

| cisco    | MONITOR WLANS | CONTROLLER | WIRELESS | SECURITY | MANAGEMENT | C <u>O</u> MMANDS | HELP | Sa <u>v</u> e Configuration   <u>P</u> ing   Logout   <u>R</u> efresh |
|----------|---------------|------------|----------|----------|------------|-------------------|------|-----------------------------------------------------------------------|
| WLANs    | WLANs > New   |            |          |          |            |                   |      | < Back Apply                                                          |
| WLANS    | Туре          | WLAN       | •        |          |            |                   |      |                                                                       |
| Advanced | Profile Name  | Voice      |          |          |            |                   |      |                                                                       |
|          | WLAN SSID     | 1G         |          |          |            |                   |      |                                                                       |

5. Under the Profile Name heading, select the new Voice WLAN Profile.

| cisco    | MONITOR WLANS | <u>C</u> ONTROLLER WIR | eless <u>s</u> ecurity | MANAGEMENT COMMANDS | 6 HELP            | Saye Configuration | Ping Logout Refresh |
|----------|---------------|------------------------|------------------------|---------------------|-------------------|--------------------|---------------------|
| WLANs    | WLANs         |                        |                        |                     |                   |                    | New                 |
| ▼ WLANs  | Profile Name  | Туре                   | WLAN SSID              | Admin Status        | Security Policies |                    |                     |
| WLANS    | Data          | WLAN                   | 1D                     | Enabled             |                   |                    |                     |
| Advanced | Voice         | WLAN                   | 1G                     | Enabled             | [WPA2][Auth(PSK)] |                    |                     |

- 6. Under the General tab, verify the Radio Policy corresponds to the SpectraLink Wireless Telephone configuration.
  - a. For SpectraLink e340/h340/i640 Wireless Telephones:
    - The Radio Policy should be configured for 802.11b/g only.
  - b. For SpectraLink 8020/8030 Wireless Telephones:
    - When Radio Policy is configured for 802.11b/g only, the handsets should be configured for 802.11b & b/g mixed.
    - When **Radio Policy** is configured for **802.11a only**, the handsets should be configured for **802.11a**.
- 7. For Status, select the Enabled check box.

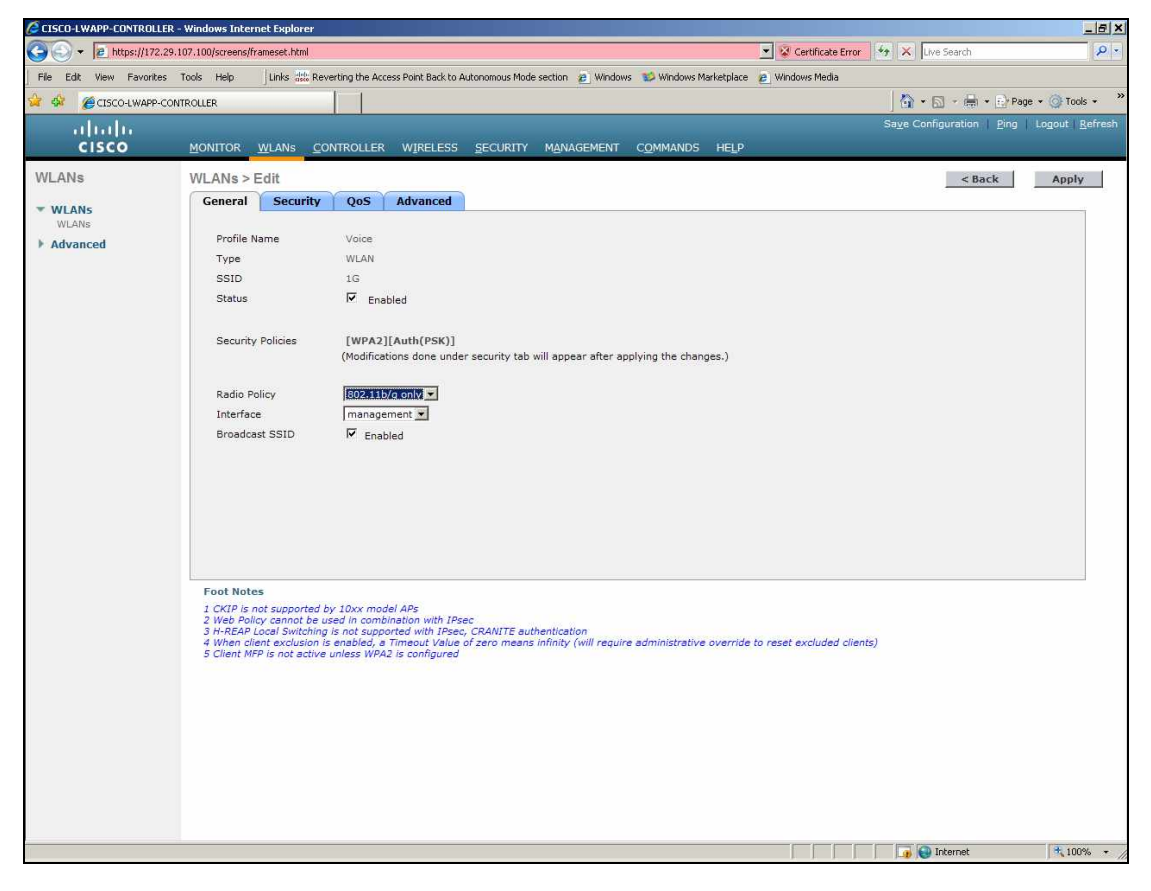

8. Under the Security tab, select the desired security policy (either WPA or WPA2) and enter all required options.

| General          | Security           | QuS Advanced               |
|------------------|--------------------|----------------------------|
| Layer 2          | Layer 3            | AAA Servers                |
| Layer 2          | Security Wi        | PA+WPA2 V<br>MAC Filtering |
| WPA Po           | licy               |                            |
| WPAZ P<br>WPAZ E | olicy<br>nervotion |                            |
| Auth Ke          | y Mgmt             | PSK                        |
| PSK For          | mat                | ASCI                       |
|                  |                    | ••••••                     |
|                  |                    |                            |
|                  |                    |                            |
|                  |                    |                            |
|                  |                    |                            |
|                  |                    |                            |

- 9. Under the QoS tab, set Quality of Service to Platinum (voice). (Note: This is the required setting for voice traffic.)
- **10.** Set WMM Policy to Disabled. (Note: This is required for usage with SpectraLink Wireless Telephones.)

| General Security         | QoS Advanced     |
|--------------------------|------------------|
| Quality of Service (QoS) | Platinum (voice) |
| WMM Policy               | Disabled 💌       |
| 7920 AP CAC              | Enabled          |
| 7920 Client CAC          | Enabled          |
|                          |                  |
|                          |                  |
|                          |                  |
|                          |                  |
|                          |                  |
|                          |                  |
|                          |                  |
|                          |                  |
|                          |                  |
|                          |                  |

**11.** Click the **Apply** button to save all changes.

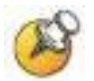

WEP was not tested during VIEW Certification. WEP is supported by both the LWAPPs and the SpectraLink Wireless Telephones.

### **Further Assistance**

- An installation and configuration guide for the 4400 WLC can be found on Cisco's website: <u>http://www.cisco.com/en/US/docs/wireless/controller/5.0/configuration/guide/ccg50.html</u>
- 2. To convert the 1200 series autonomous AP to an LWAPP, go to: <u>http://www.cisco.com/en/US/products/hw/wireless/ps430/</u> <u>prod\_technical\_reference09186a00804fc3dc.html</u>
- 3. For more information on the LWAPP-enabled APs, see Quick Start Guide LWAPP-Enabled Cisco Aironet Access Points at: <u>http://www.cisco.com/en/US/products/hw/wireless/ps430/</u> products\_quick\_start09186a00805100f5.html
- 4. For other assistance, contact either Cisco's or Polycom's customer service at: <u>www.cisco.com</u> or <u>http://www.polycom.com/usa/en/support/voice/voice.html</u>